# EPNM GUI에서 유휴 사용자 로그아웃 타이머 구 성

### 목차

<u>소개</u> <u>사전 요구 사항</u> <u>요구 사항</u> <u>사용되는 구성 요소</u> <u>구성</u> <u>시스템 레벨</u> 사용자 레벨

### 소개

이 문서는 EPNM(Evolved Programmable Network Manager)에서 유휴 사용자 로그아웃 타이머를 변경하는 단계에 대해 설명합니다.

## 사전 요구 사항

#### 요구 사항

EPN Manager에 대한 지식이 있는 것이 좋습니다.

참고: EPNM GUI에 액세스해야 합니다.

### 사용되는 구성 요소

이 문서의 정보는 EPNM을 기반으로 합니다.

이 문서의 정보는 특정 랩 환경의 디바이스를 토대로 작성되었습니다. 이 문서에 사용된 모든 디바 이스는 초기화된(기본) 컨피그레이션으로 시작되었습니다. 현재 네트워크가 작동 중인 경우 모든 명령의 잠재적인 영향을 미리 숙지하시기 바랍니다.

### 구성

두 레벨(시스템 레벨 및 사용자 레벨)에서 이 변경을 수행해야 합니다.

### 시스템 레벨

탐색Administration > Setting > System Settings.아래General,선택 Server이 이미지에 표시된 대로 시간 초과 값을 변경합니다.

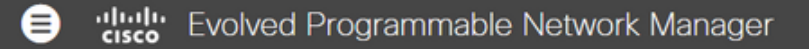

#### n | Administration / Settings / System Settings 🖈

| System Settings                           | General<br>Server                                                                                 |
|-------------------------------------------|---------------------------------------------------------------------------------------------------|
| $\leftarrow$ $$ $\equiv$                  | • The page will automatically reload once the Global Idle Timeout settings are changed and saved. |
| C Search All                              | Global Idle Timeout                                                                               |
| Help Us Improve                           | Logout all idle                                                                                   |
| Job Approval                              | users                                                                                             |
| Proxy                                     | Logout all idle                                                                                   |
| Login Disclaimer                          | users after 10 min                                                                                |
| Report                                    | 15 min                                                                                            |
| Server                                    | Restart applicatio     So min     60 min                                                          |
| Software Update                           | Restart EPN M 600 min                                                                             |
| Support Request                           |                                                                                                   |
| Cisco DNA Center coexistence              | FTP                                                                                               |
| User Defined Fields                       |                                                                                                   |
| User Delined Fields                       | • Enable $\bigcirc$ Disable                                                                       |
| <ul> <li>Mail and Notification</li> </ul> | Listening on Port 21                                                                              |
| Change Audit Notification                 | Editing of Lore 1                                                                                 |
| Mail Server Configuration                 |                                                                                                   |

### 사용자 레벨

오른쪽 상단의 Settings(설정) 아이콘을 클릭하고My Preferences.

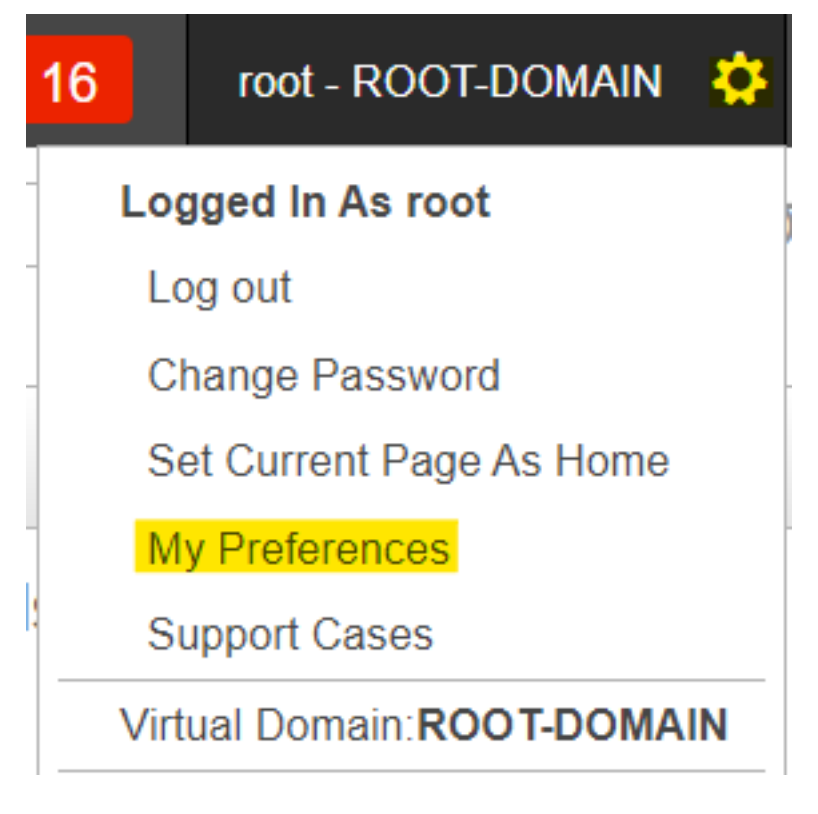

시간 초과 값을 원하는 대로 변경하고Save.

| General Alarms & Events                        |                                                   |  |
|------------------------------------------------|---------------------------------------------------|--|
|                                                | Chassis racks to display 2                        |  |
| •                                              | Service Provisioning                              |  |
|                                                | Default Technology Carrier Ethernet 💌 🕜           |  |
|                                                | Default Service Type Access EPL                   |  |
| <ul> <li>Device Inventory List View</li> </ul> |                                                   |  |
|                                                | Device List Table Refresh Interval Do not refresh |  |
| •                                              | Mobility Services Engine                          |  |
|                                                | Use MSE Admin View 🔽 🚱                            |  |
| •                                              | User Idle Timeout                                 |  |
|                                                | Logout idle user 🔽 🕜                              |  |
|                                                | Logout idle user after 600 min 🔻 🕜                |  |
|                                                |                                                   |  |

변경 사항을 적용하려면 로그아웃했다가 다시 로그인하십시오.

이 번역에 관하여

Cisco는 전 세계 사용자에게 다양한 언어로 지원 콘텐츠를 제공하기 위해 기계 번역 기술과 수작업 번역을 병행하여 이 문서를 번역했습니다. 아무리 품질이 높은 기계 번역이라도 전문 번역가의 번 역 결과물만큼 정확하지는 않습니다. Cisco Systems, Inc.는 이 같은 번역에 대해 어떠한 책임도 지지 않으며 항상 원본 영문 문서(링크 제공됨)를 참조할 것을 권장합니다.